## EX-93008 8 channel Isolated D/A Output Card

#### Copy Right Notice

The information in this manual is subject to change without prior notice in order t o improve reliability, design and function and DOSed not represent a commitment on the part of the manufacturer. No part of this manual may be reproduced, copied, or transmitted in any form without the prior written permission of manufacturer.

#### Acknowledgment

Products mentioned in this manual are mentioned for identification purpose only. Products manes appearing in this manual may or may not be registered trademarks or copyright of their respective companies

Printed Jan. 2002 Rev 1.1

1

2

## **Table of Contents**

| Chapte                                        | er 1 Introduction                                                                                                    | 5                                |
|-----------------------------------------------|----------------------------------------------------------------------------------------------------|----------------------------------|
| 1.1<br>1.2<br>1.3                             | Introduction<br>Features<br>Applications                                                                                                    | 6<br>6<br>6<br>7                 |
| 1.5<br>1.6                                    | Software Supporting<br>Programming Library                                                                                                    | 8<br>8                           |
| Chapte                                        | er 2 Installation                                                                                                    | 9                                |
| 2.1<br>2.2<br>2.3<br>2.4<br>2.5<br>2.6<br>2.7 | What You Have<br>Unpacking<br>Hardware Installation Outline<br>Installation Procedures<br>Device Installation for Windows Systems<br>PCB Layout<br>Connector Pin Assignment of EX-93008 | 10<br>10<br>11<br>11<br>12<br>13 |
| Chapte                                        | er 3 Jumper setting                                                                                                    | 15                               |
| 3.1<br>3.2                                    | Card number setting                                                                                                    | 16<br>17                         |
| Chapte                                        | er 4 Registers Format                                                                                                    | 19                               |
| 4.1<br>4.2<br>4.3<br>4.4<br>4.5               | PCI PnP Registers<br>Reset control registers<br>Digital Input Register Address Map<br>Digital Output Register<br>Analog output registers                                                | 20<br>20<br>21<br>21<br>22       |
| Chapte                                        | er 5 Operation Theorem                                                                                                    | 23                               |
| 5.1<br>5.2<br>5.3                             | Isolated Digital Input channels<br>Isolated Digital output channels<br>Voltage Output                                                                                                   | 24<br>25<br>25                   |
| Chapte                                        | er 6 Libraries                                                                                                    | 27                               |
| 6.1<br>6.1.1<br>6.1.2                         | Libraries Installation<br>How to use the DOSDAQH.LIB in DOS<br>How to use the PCIDAQ.DLL s in Windows                                                                                   | 28<br>28<br>29                   |
| 0.Z                                           | W 3008 Open                                                                                                    | 30<br>31                         |
| 0.3<br>6.4                                    | W 3008 GetCardsID                                                                                                    | 32                               |
| 6.5                                           | W_3008_GetBusSlot                                                                                                    | 33                               |
| 6.6                                           | W_3008_Version                                                                                                    | 34                               |
|                                               |                                                                                                    | 3                                |

#### EX93008 User's manual

| 6.7   | W_3008_Close                | .35 |
|-------|-----------------------------|-----|
| 6.8   | W_3008_Read_Di              | .36 |
| 6.9   | W_3008_Write_Do             | .37 |
| 6.10  | W_3008_Read_Do              | .38 |
| 6.11  | W_3008_Set_Do_Bit           | .39 |
| 6.12  | W_3008_Reset_Do_Bit         | .40 |
| 6.13  | W_3008_DA                   | .41 |
| Chapt | er 7 EX-9837 Terminal board | .43 |
| 71    | Main features               | .43 |

## Chapter 1 Introduction

#### EX93008 User's manual

## 1.1 Introduction

The EX-93008 is an isolated digital-to-analog output card for the PCI bus. It provides eight 12-bit analog output channels with isolation protection of 2500 V  $_{\rm DC}$  between the outputs and the PCI bus. The EX-93008 series includes three cards:

- EX-93008: Isolated 8-CH voltage output card
- EX-93008-2: Isolated 2-CH voltage and current output card
- EX-93008-4: Isolated 4-CH voltage output card

Each of channel has: (1) bipolar ±10V voltage outputs; (2) unipolar 0~+10V voltage output. The DA chip is the DAC-2518AP that is a state-of-the-art, fully monotonic, digital to analog converter. This device employs ultra-stable nichrome (NiCr) thin-film resistors to provide monotonicity, low distortion, and low differential linearity error over long period of time.

When the system is hot reset (the power is not shut off), the EX-93008 can still retain the last analog output settings and values. This practical function eliminates danger caused by mis-operation during unexpected system resets.

## 1.2 Features

- 32-bit PCI-Bus, Plug and Play, complies with PCI local bus
- 8-CH 12-bit voltage output
- Fully isolation protection from PC power to external device
- 2500Vrms isolation voltage
- Unipolar or bipolar voltage output range
- On board DC-to-DC converter provide voltage and current source
- 8 Isolated digital input channels
- 8 Isolated digital output channels

## 1.3 Applications

- Process control
- Programmable voltage source
- Servo control
- Industrial Process Control
- Pressure / Temperature Transmitter
- Servo Control

## 1.4 Specifications

#### D/A Output

Channels: 8 isolated D/A channels

Converter: DAC2518AP or equivalent

Resolution: 12 bits no missing code (11-bit guarantee)

Output ranges: Unipolar: -10V ~ +10 V, 0 ~ +10 V

Settling time: 16  $\mu$  second (-10V to +10V)

Accuracy: ±0.024%

Differential Linearity Error:  $\pm\,0.002$  % Full Scale Range

Data Transfer: Programmed I/O

Output initial status: 0V (after RESET or POWER-ON)

Isolation voltage: 2500 V Dc between the outputs and the PCI bus

Temperature drift: Typical:10 PPM/°C (0 ~ 60°C)

- Maximun:20 PPM/°C (0 ~ 60°C)
- Output current: ±5 mA max.

## Digital Input

Numbers of digital input channel: 8-isolated input channel Photo isolator: PC814 or equivalent Isolation voltage: 5000Vrms

Input voltage: up to 34Vdc

\*Logic "L": 0~3.0V

\*Logic "H": 3.2~34V

Input resistance:  $4.7K\Omega @ 0.5W$ .

## Digital Output

Numbers of digital output channel: 8-isolated output channel Photo isolator: PC817 or equivalent Isolation voltage: 5000Vrms Output type: Photo-coupler transistors, open collector up to 35Vdc Sink current: 50mA maximum

#### EX93008 User's manual

## Power consumption

+5 V @ 350 mA (typical), 500mA (Max.)

- +12V @ 200 mA (typical), 350mA (Max.)
- Physical

Connector: 37-pin D-type connector Dimensions: 175 x 100 mm (6.9" x 3.9")

Environment

Operating temperature:  $0 \sim +60^{\circ}C$  ( $32 \sim 140^{\circ}F$ ) Storage temperature:  $-20 \sim +70^{\circ}C$  ( $-4 \sim 158^{\circ}F$ ) Operating humidity:  $5 \sim 95$  % RH non-condensing

MTBF: over 71,280 hrs @ 25°C, grounded, fix environment

## 1.5 Software Supporting

**TOPS CCC** provides versatile software drivers and packages for users' different approach to built-up a system. We not only provide programming library such as DLL for many Windows systems, but also provide drivers for many software package such as LabVIEW<sup>TM</sup>, Intouch<sup>TM</sup> and so on. All the software options are included in the provided CD.

## 1.6 Programming Library

The provided CD includes the function libraries for many different operating systems, including:

- **DOS Library:** BorlandC/C++ and Microsoft C++, the functionsDescriptions are included in this user's guide.
- Windows 98/2000/NT/Me/XP DLL: For VB, VC++, BC5, the functionsDescriptions are included in this user's guide.
- Windows 98/2000/NT/Me/XP ActiveX: For Windows's applications
- LabVIEW 
   ● Driver: Contains the VIs, which are used to interface with NI's LabVIEW 
   software package. Supporting Windows 95/98/NT/2000. The LabVIEW 
   drivers are free shipped with the board.
- InTouch Driver: Contains the InTouch driver which support the Windows 98/2000/NT/XP. The The InTouch ® drivers are free shipped with the board.

7

# Chapter 2 Installation

#### EX93008 User's manual

This chapter describes how to install the EX-93008 card. Please follow the follow steps to install the EX-93008 card.

#### 2.1 What You Have

In addition to this User's Manual, the package includes the following items:

- EX-93008 board
- Driver/utilities CD
- This user's manual

If any of these items is missing or damaged, contact the dealer from whom you purchased the product. Save the shipping materials and carton in case you want to ship or store the product in the future

## 2.2 Unpacking

Your EX-93008 card contains sensitive electronic components that can be easily damaged by static electricity. The operator should be wearing an anti-static wristband, grounded at the same point as the anti-static mat. Inspect the card module carton for obvious damage. Shipping and handling may cause damage to your module. Be sure there are no shipping and handing damages on the module before processing.

After opening the card module carton, extract the system module and place it only on a grounded anti-static surface component side up. Again inspect the module for damage. Press down on all the socketed IC's to make sure that they are properly seated. Do this only with the module place on a firm flat surface.

## 2.3 Hardware Installation Outline

#### PCI configuration

The PCI cards are equipped with plug and play PCI controller, it can request base addresses and interrupt according to PCI standard. The system BIOS will install the system resource based on the PCI cards' configuration registers and system parameters (which are set by system BIOS). Interrupt assignment and memory usage (I/O port locations) of the PCI cards can be assigned by system BIOS only. These system resource assignments are done on a board-by-board basis. It is not suggested to assign the system resource by any other methods.

PCI slot selection

The PCI card can be inserted to any PCI slot without any configuration for system resource.

9

#### 2.4 Installation Procedures

- 1. Turn off your computer.
- 2. Turn off all accessories (printer, modem, monitor, etc.) connected to your computer.
- 3. Remove the cover from your computer.
- 4. Setup jumpers on the card.
- 5. Before handling the PCI cards, discharge any static buildup on your body by touching the metal case of the computer. Hold the edge and do not touch the components.
- 6. Position the board into the PCI slot you selected.
- 7. Secure the card in place at the rear panel of the system.

#### 2.5 Device Installation for Windows Systems

Once Windows 95/98/2000 has started, the Plug and Play function of Windows system will find the new EX- cards. If this is the first time to install EX- cards in your Windows system, you will be informed to input the device information source. Please refer to the **"Software Installation Guide**" for the steps of installing the device.

EX93008 User's manual

## 2.6 PCB Layout

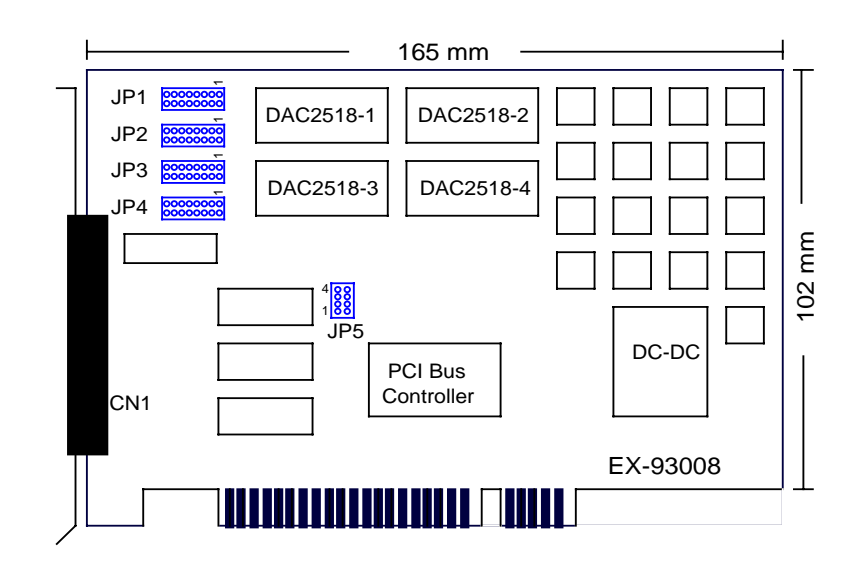

Where

CN1: Analog outputs and digital I/O connector

JP5: Card number jumper

- JP1: D/A channel #0~ #1 setting jumper
- JP2: D/A channel #2~ #3 setting jumper
- JP3: D/A channel #4~ #5 setting jumper
- JP4: D/A channel #6~ #7 setting jumper

#### 2.7 Connector Pin Assignment of EX-93008

The pin assignment of the 37-pin D-type connector is an isolated signal connector, 93008's pin assignment is as shown in Figure 2-1

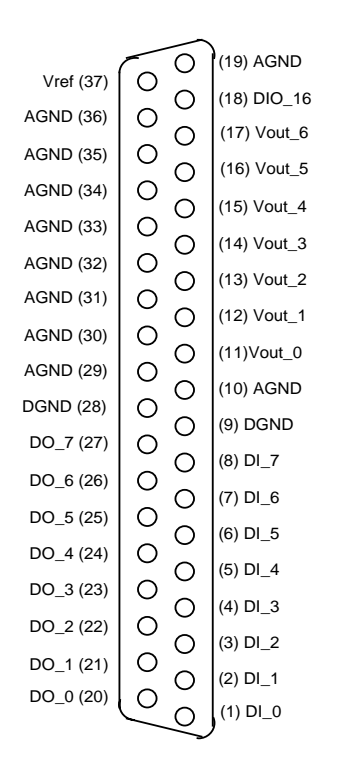

Figure 2-1 Pin Assignment of EX-93008 connector CN1

#### Legend:

- DI\_n: Isolated digital input channel #n
- DO\_n: Isolated digital output channel #n
- DGND: Ground return path of isolated digital input and output channels
- AGND: Ground return path of isolated analog output channels
- Vref: D/A external reference voltage input

## Chapter 3 Jumper setting

EX93008 User's manual

## 3.1 Card number setting

Maximum four EX-93008 cards can be installed in system simultaneously with each has a unique card number.

A jumper called "JP5" (see page 12) on the card is used to set the card number starts from 1 to 4  $\,$ 

| JP5                              | Card number            |
|----------------------------------|------------------------|
| 0 0 4<br>0 0 3<br>0 0 2<br>0 0 1 | 1<br>(default setting) |
| 0 0 4<br>0 0 3<br>0 0 2<br>0 0 1 | 2                      |
| 0 0 4<br>000 3<br>000 2<br>0 0 1 | 3                      |
| 004<br>003<br>002<br>001         | 4                      |

### 3.2 Analog output setting

The EX-93008's voltage output channels can be configured as different voltage range. Each output channel and its corresponding jumpers are listed as following tables.

- \* EX-93008: Channel\_0(Vout\_0) to Channel\_7(Vout\_7)
- \* EX-93008-4: Channel\_0(Vout\_0) to Channel\_3(Vout\_3)
- \* EX-93008-2: Channel\_0(Vout\_0) to Channel\_1(Vout\_1)
- Channel 0 and Channel 1(Vout\_0 and Vout\_1) setting (JP1)

| Channel NO.         | (JI<br>output mode                                                                                    | P1)<br>e and Range                               |  |  |  |
|---------------------|----------------------------------------------------------------------------------------------------|--------------------------------------------------|--|--|--|
|                     | Unip                                                                                                  | oolar                                            |  |  |  |
|                     | 0V ~ +10V                                                                                             | 0V ~ V <b>re</b> f                               |  |  |  |
| CH_0 and CH_1       | 2<br>2<br>2<br>3<br>3<br>3<br>3<br>3<br>3<br>3<br>3<br>3<br>3<br>3<br>3<br>3<br>3<br>3<br>3<br>3      | ہ<br>00000000<br>5<br>00000000000000000000000000 |  |  |  |
| (Vout_0 and Vout_1) | Bipolar                                                                                               |                                                  |  |  |  |
|                     | -10V ~+10V                                                                                            | –Vref ~ +Vref                                    |  |  |  |
|                     | 2<br>5<br>6<br>6<br>6<br>6<br>6<br>6<br>6<br>6<br>6<br>6<br>6<br>6<br>6<br>6<br>6<br>7<br>6<br>7<br>6 | ہ<br>100000000<br>5 000000000000000000000000000  |  |  |  |

Channel 2 and Channel 3(Vout\_2 and Vout\_3) setting (JP2)

| Channel NO.         | (JF<br>output mode                                                                                                    | 2)<br>e and Range                                                                                |  |  |  |
|---------------------|----------------------------------------------------------------------------------------------------|--------------------------------------------------------------------------------------------------|--|--|--|
|                     | Unip                                                                                                    | olar                                                                                             |  |  |  |
|                     | 0V ~ +10V                                                                                                    | 0V ~ V <b>re</b> f                                                                               |  |  |  |
| CH_2 and CH_3       | 2<br>2<br>2<br>2<br>2<br>2<br>2<br>2<br>2<br>2<br>2<br>2<br>2<br>2<br>2<br>2<br>2<br>2<br>2                                                        | 2<br>2<br>2<br>2<br>2<br>2<br>2<br>2<br>2<br>2<br>2<br>2<br>2<br>2<br>2<br>2<br>2<br>2<br>2      |  |  |  |
| (Vout_2 and Vout_3) | Bipolar                                                                                                    |                                                                                                  |  |  |  |
|                     | –10V ~+10V                                                                                                    | –Vref ~ +V <b>ref</b>                                                                            |  |  |  |
|                     | 2<br>2<br>2<br>2<br>2<br>2<br>2<br>2<br>3<br>3<br>3<br>3<br>3<br>3<br>5<br>2<br>3<br>3<br>5<br>2<br>3<br>5<br>2<br>3<br>5<br>2<br>3<br>5<br>3<br>5 | 2<br>2<br>2<br>3<br>3<br>3<br>3<br>3<br>3<br>3<br>3<br>3<br>3<br>3<br>5<br>5<br>5<br>5<br>5<br>5 |  |  |  |

Channel 4 and Channel 5(Vout\_4 and Vout\_5) setting (JP3)

| Channel NO.         | (JI<br>output mode                                                                                                    | P3)<br>e and Range                            |  |  |
|---------------------|----------------------------------------------------------------------------------------------------|-----------------------------------------------|--|--|
|                     | Unip                                                                                                    | oolar                                         |  |  |
|                     | 0V ~ +10V                                                                                                    | 0V ~ V <b>re</b> f                            |  |  |
| CH_4 and CH_5       | 2<br>00000000<br>000000000000000000000000000                                                                                                    | ہ<br>1000000000000000000000000000000000000    |  |  |
| (Vout_4 and Vout_5) | Bipolar                                                                                                    |                                               |  |  |
|                     | –10V ~+10V                                                                                                    | –Vref ~ +Vref                                 |  |  |
|                     | 15<br>000<br>15<br>000<br>15<br>15<br>000<br>15<br>000<br>15<br>15<br>15<br>15<br>15<br>15<br>15<br>15<br>15<br>15 | ×<br>20000000<br>5000000000000000000000000000 |  |  |

• Channel 6 and Channel 7(Vout\_6 and Vout\_7) setting (JP4)

| Channel NO.         | (JI<br>output mode                                                           | <sup>5</sup> 4)<br>e and Range                                                              |  |  |
|---------------------|------------------------------------------------------------------------------|---------------------------------------------------------------------------------------------|--|--|
|                     | Unip                                                                         | oolar                                                                                       |  |  |
|                     | 0V ~ +10V                                                                    | 0V ~ V <b>re</b> f                                                                          |  |  |
| CH_6 and CH_7       | 2<br>2<br>2<br>3<br>3<br>3<br>3<br>3<br>3<br>3<br>3<br>3<br>3<br>3<br>3<br>3 | 2<br>2<br>2<br>2<br>2<br>2<br>2<br>2<br>2<br>2<br>2<br>2<br>2<br>2<br>2<br>2<br>2<br>2<br>2 |  |  |
| (Vout_6 and Vout_7) | Bipolar                                                                      |                                                                                             |  |  |
|                     | –10V ~+10V                                                                   | –Vref ~ +Vref                                                                               |  |  |
|                     |                                                                              | 2<br>0000000<br>3<br>1<br>3<br>1<br>3                                                       |  |  |

**Note:** EX-93008 is pins compatible to the general purposed 37-pin screw terminal EX-9837 which equipped with heavy-duty screw terminal

## Chapter 4 Registers Format

This information is quite useful for the programmers who wish to handle the card by low-level programming. However, we suggest user have to understand more about the PCI interface then start any low-level programming. In addition, the contents of this chapter can help users understand how to use software driver to manipulate this card.

### 4.1 PCI PnP Registers

There are two types of registers: PCI Configuration Registers (PCR) and Peripheral Interface Bus (PIB). The PCR, which is compliant to the PCI-bus specifications, is initialized and controlled by the plug & play (PnP) PCI BIOS.

The PCI bus controller 'Tiger 100/320' is provided by Tigerjet Network Inc. (www.tjnet.com). For more detailed information of PIB, please visit Tigerjet technology's web site to download relative information. It is not necessary for users to understand the details of the PIB if you use the software library. The PCI PnP BIOS assigns the base address of the PIB.

EX93008 board registers are in 32-bit width. But only lowest byte (bit0~bit7) is used. The users can access these registers by only 32-bit I/O or 8-bit I/O instructions. The following sections show the address map, including descriptions and their offset addresses relative to the base address.

## 4.2 Reset control registers

The EX-93008 is in inactive state when the system power on, and should be activated by set bit o of this register to "1" state

Address: Base + 000H

Attribute: Write only

| Bit       | 7 | 6 | 5 | 4 | 3 | 2 | 1 | 0 | State                            |
|-----------|---|---|---|---|---|---|---|---|----------------------------------|
| Base+000H | 0 | 0 | 0 | 0 | 0 | 0 | 0 | 0 | Inactive (reset) state (Default) |
| Base+000H | 0 | 0 | 0 | 0 | 0 | 0 | 0 | 1 | Active state                     |

• Bit 0 of this register should be set to "1" before using EX-93008

## 4.3 Digital Input Register Address Map

There are 8 isolated digital input channels on EX-93008, each bit of based address is corresponding to a signal on the digital input channel.

Address: BASE + 0C8H (port 0 only)

Attribute: read only

| Bit       | Port | 7    | 6    | 5    | 4    | 3    | 2    | 1    | 0    |
|-----------|------|------|------|------|------|------|------|------|------|
| Base+0C8H | 0    | DI_7 | DI_6 | DI_5 | DI_5 | DI_3 | DI_2 | DI_1 | DI_0 |

#### 4.4 Digital Output Register

There are total 8 digital output channels on the EX-93008, each bit of based address is corresponding to a signal on the digital output channel.

Address: BASE + 0C8H (port 0 only)

Attribute: write

| Bit       | Port | 7    | 6    | 5    | 4    | 3    | 2    | 1    | 0    |
|-----------|------|------|------|------|------|------|------|------|------|
| Base+0C8H | 0    | DO_7 | DO_6 | DO_5 | DO_5 | DO_3 | DO_2 | DO_1 | DO_0 |

Address: BASE + 0C4H (port 0 only)

Attribute: read back of digital output port

| Bit       | Port | 7    | 6    | 5    | 4    | 3    | 2    | 1    | 0    |
|-----------|------|------|------|------|------|------|------|------|------|
| Base+0C4H | 0    | DO_7 | DO_6 | DO_5 | DO_5 | DO_3 | DO_2 | DO_1 | DO_0 |

#### EX93008 User's manual

#### 4.5 Analog output registers

These registers control the operations of DAC2815 converters. For more detailed information of DAC2815, please visit BURR-BROWN Company's web site (www.burrbrown.com) to download relative information.

Control register

| Bit       | 7  | 6  | 5   | 4   | 3   | 2   | 1  | 0  |
|-----------|----|----|-----|-----|-----|-----|----|----|
| Base+0C4H | LE | WR | CS3 | CS2 | CS1 | CS0 | A1 | A0 |

Data register

| Bit       | 7   | 6   | 5   | 4   | 3   | 2   | 1   | 0   |
|-----------|-----|-----|-----|-----|-----|-----|-----|-----|
| Base+0C0H | DA7 | DA6 | DA5 | DA4 | DA3 | DA2 | DA1 | DA0 |

## Chapter 5 Operation Theorem

EX93008 User's manual

## 5.1 Isolated Digital Input channels

The isolated digital input is open collector transistor structure. The input voltage range form 0V to 24V and input resister is 4.7K ohms. The connection between outside signal and EX-93008/AC is shown in Figure 4-2 and Figure 4-3

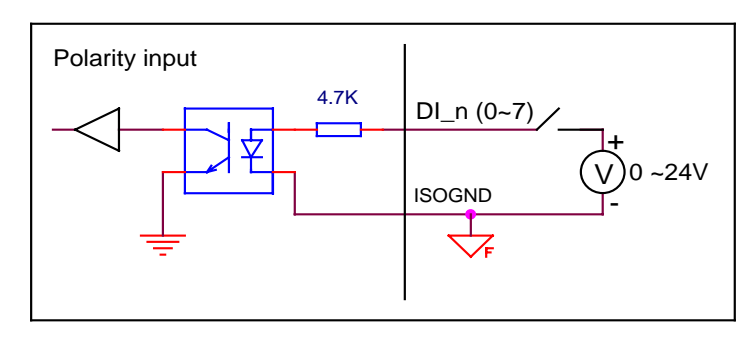

Figure 4-2 isolated digital inputs of EX-93008

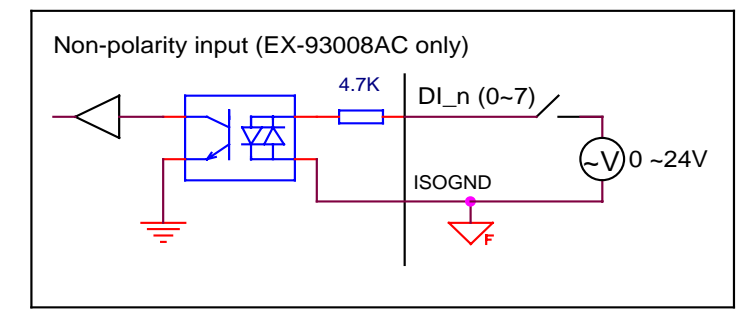

Figure 4-3 isolated digital inputs of EX-93008AC

#### 5.2 Isolated Digital output channels

The isolated digital output circuits are as following. The output is open collector type..

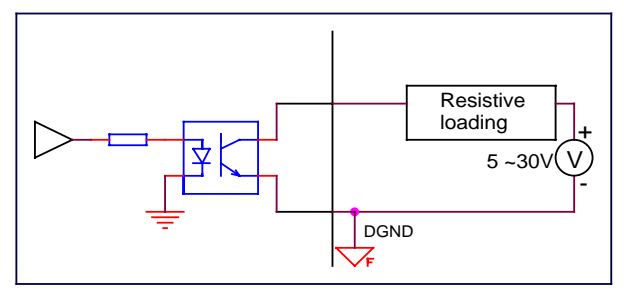

Figure 4-4 isolated digital output

#### 5.3 Voltage Output

The DA converter 'DAC2815AP' is a 12-bits DAC. The voltage output range is jumper selectable by JP1~JP4. Please refer to section 3.2 for detail of the jumper setting. The user-defined voltage (Vref) is input from the DB-37 connector's pin #37.

The DA data format is 12-bits unsigned value for all channels, that is, the value is in binary format. Table 4-1 shows the relation between the digital value and the analog output voltage.

| Modo          |              | Output                                                                                                    |
|---------------|--------------|----------------------------------------------------------------------------------------------------|
| NUUE          | I IEX VAIUE  | Juipui                                                                                                    |
|               |              | voltage                                                                                                    |
|               | 0xFFF (4095) | +9.99969V                                                                                                    |
| 0 ~ +10V      | 0x800 (2048) | 3)       +5.00000V         3)       +0.00000V         5)       +9.99969V         8)       +0.00000V         0)       -10.00000V |
|               | 0x000 (0000) | +0.00000V                                                                                                    |
|               | 0xFFF (4095) | +9.99969V                                                                                                    |
| -10V ~ +10V   | 0x800 (2048) | +0.00000V                                                                                                    |
|               | 0x000 (0000) | -10.00000V                                                                                                    |
|               | 0xFFF (4095) | +Vref                                                                                                    |
| 0V ~ Vref     | 0x800 (2048) | +Vref/2                                                                                                    |
|               | 0x000 (0000) | V00000.0                                                                                                    |
|               | 0xFFF (4095) | +Vref                                                                                                    |
| –Vref ~ +Vref | 0x800 (2048) | +0.0000V                                                                                                    |
|               | 0x000 (0000) | –Vref                                                                                                    |

Table 4-1

25

# Chapter 6 Libraries

This chapter describes the software library for operating this card. Only the functions in DOS library and Windows DLL are described. Please refer to the PCIDAQ function reference manual, which included in TOPS CCC CD, for the descriptions of the Windows 98/NT/2000 DLL functions.

### 6.1 Libraries Installation

This section will show you how to install the software libraries DOSDAQH.LIB for DOS, or Windows 98 DLL, or PCIDAQ for Windows 98/NT/2000.

The device drivers and DLL functions of Windows 98/NT/2000 are included in the PCIDAQ. The TOPS CCC CD also includes the detail examples and readme files

## 6.1.1 How to use the DOSDAQH.LIB in DOS

#### • For BC compiler

- 1. Large mode: Add ...\LIB\BC\DOSDAQL.LIB in your project
- 2. Huge mode: Add ...\LIB\BC\DOSDAQH.LIB in your project
- 3. Include DOSDAQ.H in your source file

#### • For MSC compiler

- 1. Large mode: Add ...\LIB\MSC\DOSDAQL.LIB in your project
- 2. Huge mode: Add ...\LIB\MSC\DOSDAQH.LIB in your project
- 3. Include DOSDAQ.H in your source file

## • For TC compiler

- 1. Large mode: Add ...\LIB\TC\DOSDAQL.LIB in your project
- 2. Huge mode: Add ...\LIB\TC\DOSDAQH.LIB in your project
- 3. Include DOSDAQ.H in your source file

#### EX93008 User's manual

#### 6.1.2 How to use the PCIDAQ.DLL s in Windows

#### • VC++6.0:

- 1. Add file '../Include/PCIDAQ.H' in your project
- 2. In link page of menu project| setting, add '../LIB/PCIDAQ.LIB' in the blank of Objects/Library Modules
- 3. Add this sentence "#include '../Include/PCIDAQ.H' " to the head of your main file.

## Visual BASIC:

- 1. Add file '../Include/Declare.bas' in your project.
- Delphi:
  - 1. Add file '../Include/Declare.pas' in your project
  - 2. Add this sentence "uses Declare;" in the head of your unit.pas

## • C++Builder:

- 1. Add file '../Include/PCIDAQ.H' and '../Lib/PCIDAQ\_CB.lib' to your project
- 2. Add this sentence "#include '../Include/PCIDAQ.H' " to head of your main file.

Note: For more information, please refer to program in directory '../Example/'

6.2 Summary of function calls

| Function            | Description                                                         | pag<br>e |
|---------------------|---------------------------------------------------------------------|----------|
| W_3008_Open         | Initial EX-93008 card before using                                  | 31       |
| W_3008_GetCardsID   | Get PCI ID code of EX-93008                                         | 32       |
| W_3008_GetBusSlot   | Get PCI bus and slot number occupied by EX-93008                    | 33       |
| W_3008_Version      | Get version number of PCIDAQ.DLL                                    | 34       |
| W_3008_Close        | Close EX-93008 card before terminating<br>program                   | 35       |
| W_3008_Read_Di      | Read digital input port data (8-bit)                                | 36       |
| W_3008_Write_Do     | Write data (8-bit) to digital output port                           | 37       |
| W_3008_Read_Do      | Read back current value of digital output port                      | 38       |
| W_3008_Set_Do_Bit   | Activate a bit of digital output port (output transistor ON)        | 39       |
| W_3008_Reset_Do_Bit | De-activate a bit of digital output port<br>(output transistor OFF) | 40       |
| W_3008_DA           | Write data to D/A channel                                           | 41       |

#### 6.3 W\_3008\_Open

#### Description:

Because the EX-93008 is PCI bus architecture and meets the plug and play design, the IRQ and base\_address ( pass-through address) are assigned by system BIOS directly. EX-93008 cards have to be initialized by this function before calling other functions.

#### Syntax:

### C/C++(DOS)

WORD D\_3008\_Open (WORD cardNo);

## C/C++ (Windows)

WORD W\_3008\_Open (WORD \*ExistedCards);

## Visual BASIC (Windows)

Function W\_3008\_Open (ByRef ExistedCards As Long) As Long

## Delphi

Function W\_3008\_Open (var ExistedCards:Integer):Integer;

#### Argument:

cardNo: card number set by jumper on card (DOS only)

existCards: The number of installed EX-93008 cards.(Windows only). This return value shows how many PCI-93008 cards are installed in your system.

## Return Code:

Error code (Please refer to PCIDAQ.H or DOSDAQ.H)

## 6.4 W\_3008\_GetCardsID

## Description:

Get the cards number that is set by jumper on cards.

## Syntax:

## C/C++(DOS)

void D\_3008\_GetCardsID(WORD \*CardsIDArray);

## C/C++(Windows)

WORD W\_3008\_GetCardsID (WORD \*CardsIDArray);

## Visual BASIC (Windows)

## Delphi

Function W\_3008\_GetCardsID (var CardsIDArray:Word):Word;

## Argument:

CardsIDArray: This array return card number of installed cards. You should define a 4 elements array, and then pass the array's pointer to this function.

## Return Code:

CardIDArray[ *n*]=TRUE if card number *n* exists Error code (Please refer to PCIDAQ.H or DOSDAQ.H)

#### 6.5 W\_3008\_GetBusSlot

#### Description:

Get the PCI bus and slot of the card

#### Syntax:

#### C/C++(DOS)

WORD D\_3008\_GetBusSlot (WORD cardNo, WORD \*bus,WORD \*slot);

#### C/C++ (Windows)

WORDW\_3008\_GetBusSlot (WORD cardNo, WORD \*bus,WORD \*slot);

#### Visual BASIC (Windows)

Function W\_3008\_GetBusSlot (ByVal cardNo As Long, ByRef bus As Long, ByRef slot As Long) As Long

#### Delphi

#### Argument:

cardNo: Card number set by jumper on card

bus: Return PCI bus Number

slot: Return PCI slot Number of the bus

#### Return Code:

Error code (Please refer to PCIDAQ.H or DOSDAQ.H)

#### EX93008 User's manual

## 6.6 W\_3008\_Version

## Description:

PCIDAQ.DLL driver drives the EX-93008 cards. This function returns the version of PCIDAQ.DLL driver

#### Syntax:

#### C/C++(DOS)

Void D\_3008\_Version (char \*version);

## C/C++ (Windows)

Int W\_3008\_Version (void);

#### Visual BASIC (Windows)

Function  $W_{3008}$ \_Version () As Long

## Delphi

Function  $W_{3008}$ \_Version ():Integer;

#### Argument:

version: This string pointer return the version of DOSDAQ.DLL (DOS only)

#### Return Code:

Return the version number (Windows only)

#### 6.7 W\_3008\_Close

#### Description:

The IRQ and base\_address of EX-93008 ( pass-through address) are assigned by system BIOS directly. This function should be called to release all system resource before terminate application program

#### Syntax:

#### C/C++(DOS)

WORD D\_3008\_Close (WORD cardNo);

#### C/C++ (Windows)

Void W\_3008\_Close (void);

#### Visual BASIC (Windows)

Function  $W_{3008}$  Close ()

#### Delphi

Function  $W_{3008}$  Close ();

#### Argument:

None

#### Return Code:

None

#### EX93008 User's manual

## 6.8 W\_3008\_Read\_Di

## Description:

This function is used to read data from digital input port. You can get 8-bit input data from EX-93008 by calling this function.

#### Syntax:

#### C/C++(DOS)

WORD D\_3008\_Read\_Di (WORD cardNo,WORD \*DiData);

#### C/C++ (Windows)

WORD W\_3008\_Read\_Di (WORD cardNo,WORD \*DiData);

#### Visual BASIC (Windows)

Function W\_3008\_Read\_Di (ByVal cardNo As Long, ByRef DiData As Long) As Long

#### Delphi

#### Argument:

cardNo: Card number set by jumper on card

Didata: Return digital input data

#### **Return Code:**

#### 6.9 W\_3008\_Write\_Do

#### Description:

This function is used to write data to output port. You can send 8-bit output data to EX-93008 by calling this function.

#### Syntax:

#### C/C++ (DOS)

WORD D\_3008\_Read\_Do (WORD cardNo,WORD \*DoData);

#### C/C++ (Windows)

WORD W\_3008\_Write\_Do (WORD cardNo,WORD Data);

#### Visual BASIC (Windows)

Function W\_3008\_Write\_Do (ByVal cardNo As Long, ByVal Data As Long) As Long

## Delphi

Function W\_3008\_Write\_Do(cardNo:Integer; Data:Integer):Integer;

#### Argument:

cardNo: Card number set by jumper on card

Data: Data be written to output port

#### Return Code:

Error code (Please refer to PCIDAQ.H or DOSDAQ.H)

#### EX93008 User's manual

## 6.10 W\_3008\_Read\_Do

## Description:

This function is used to read current data of output port. You can read back 8-bit output data of EX-93008 by calling this function.

#### Syntax:

#### C/C++ (DOS)

WORD D\_3008\_Read\_Do (WORD cardNo,WORD \*DoData);

## C/C++ (Windows)

WORD W\_3008\_Read\_Do (WORD cardNo,WORD \*DoData);

#### Visual BASIC (Windows)

Function W\_3008\_Read\_Do (ByVal cardNo As Long, ByRef DoData As Long) As Long

## Delphi

#### Argument:

cardNo: Card number set by jumper on card

Data: Return current output data

#### Return Code:

#### 6.11 W\_3008\_Set\_Do\_Bit

#### Description:

Set one digital output channel On (set output transistor ON)

#### Syntax:

#### C/C++(DOS)

WORD D\_3008\_Set\_Do\_Bit (WORD cardNo, WORDbitNo);

#### C/C++ (Windows)

WORD W\_3008\_Set\_Do\_Bit (WORD cardNo, WORDbitNo);

#### Visual BASIC (Windows)

Function W\_3008\_Set\_Do\_Bit (ByVal cardNo As Long, ByVal bitNo As Long) As Long

#### Delphi

#### Argument:

cardNo: Card number set by jumper on card bitNo : Channel Number(0 to 7)

#### **Return Code:**

Error code (Please refer to PCIDAQ.H or DOSDAQ.H)

#### EX93008 User's manual

## 6.12 W\_3008\_Reset\_Do\_Bit Description: Set one digital output channel Off (set output transistor OFF)

#### Syntax:

# C/C++ (DOS) WORD D\_3008\_Reset\_Do\_Bit (WORD cardNo, WORD bitNo);

# C/C++ (Windows) WORD W\_3008\_Reset\_Do\_Bit (WORD cardNo, WORD bitNo);

#### Visual BASIC(Windows)

Function W\_3008\_Reset\_Do\_Bit (ByVal cardNo As Long, ByVal bitNo As Long) As Long

#### Delphi

Function W\_3008\_Reset\_Do\_Bit (cardNo:Integer; bitNo:Integer):Integer;

#### Argument:

cardNo: Card number set by jumper on card bitNo: Channel Number(0 to 7)

#### **Return Code:**

#### 6.13 W\_3008\_DA

#### Description:

Write data to D/A output channel

#### Syntax:

### C/C++(DOS)

WORD D\_3008\_DA (WORD Card\_No,WORD DAChannel, WORD DARange,float DAData);

#### C/C++(Windows)

WORD W\_3008\_DA (WORD Card\_No,WORD DA\_Ch,WORD DA\_Range, float DAData);

#### Visual BASIC (Windows)

Function W\_3008\_DA (ByVal Card\_No As Long, ByVal DA\_Ch As Long, ByVal DA\_Range as Long,ByVal DAData As Single) As Long

#### Delphi

Function W\_3008\_DA (Card\_No: Integer; DA\_Ch:Integer; DA\_Range: Integer; DAData: Single):Integer;

#### Argument:

cardNo: Card number set by jumper on card

DA\_Ch: DA Output Channel (0 to 7)

DA\_Range: DA Output Range:0=0V~10V; 1=-10V~+10V

DAData: Voltage of DA Conversion (0.000V~10.00V or -10.00V~+10.00V)

#### Return Code:

# Chapter 7 EX-9837 Terminal board

EX-9837 Screw-terminal termination board features one 37-pin D-type connector for easy maintenance, wiring, and installation. It provides 37 channels that are accessed through a 37-pin D-type connector.

#### 7.1 Main features

- Low-cost screw-terminal board for the all EX- series with 37-pin D-type connector
- Reserved space for signal-conditioning circuits such as low-pass filter, voltage attenuator and current shunt
- Industrial type termination blocks permit heavy-duty and reliable signal connections
- Table-top mounting using nylon standoffs. Screws and washers provided for panel or wall mounting
- Dimensions: 80mm (W) x 181mm (H)

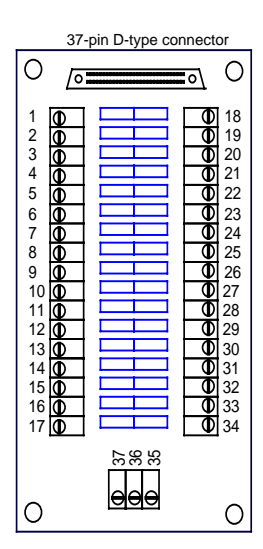